# What is CollegeMatch?

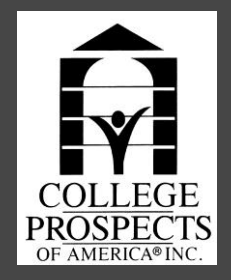

- You can do a personalized search of colleges and universities and obtain detailed information about admissions, costs, financial aid, programs of study, college coaches' names and contact information, and much more!
- The system allows student-athletes to perform a personalized search of over 30,000 colleges and universities. Get detailed information about:
- Admissions
- Costs
- Financial aid
- Programs of study
- Name/Contact Information of Coaches & Assistant Coaches
- Athletic Links and Updated Team Rosters/Seasonal Stats
- Positional Needs & Requirements
- Input your specific academic and athletic needs, and find the schools that might be fits for you!

### Log on to your MyCPOA Account at: www.mycpoa.com

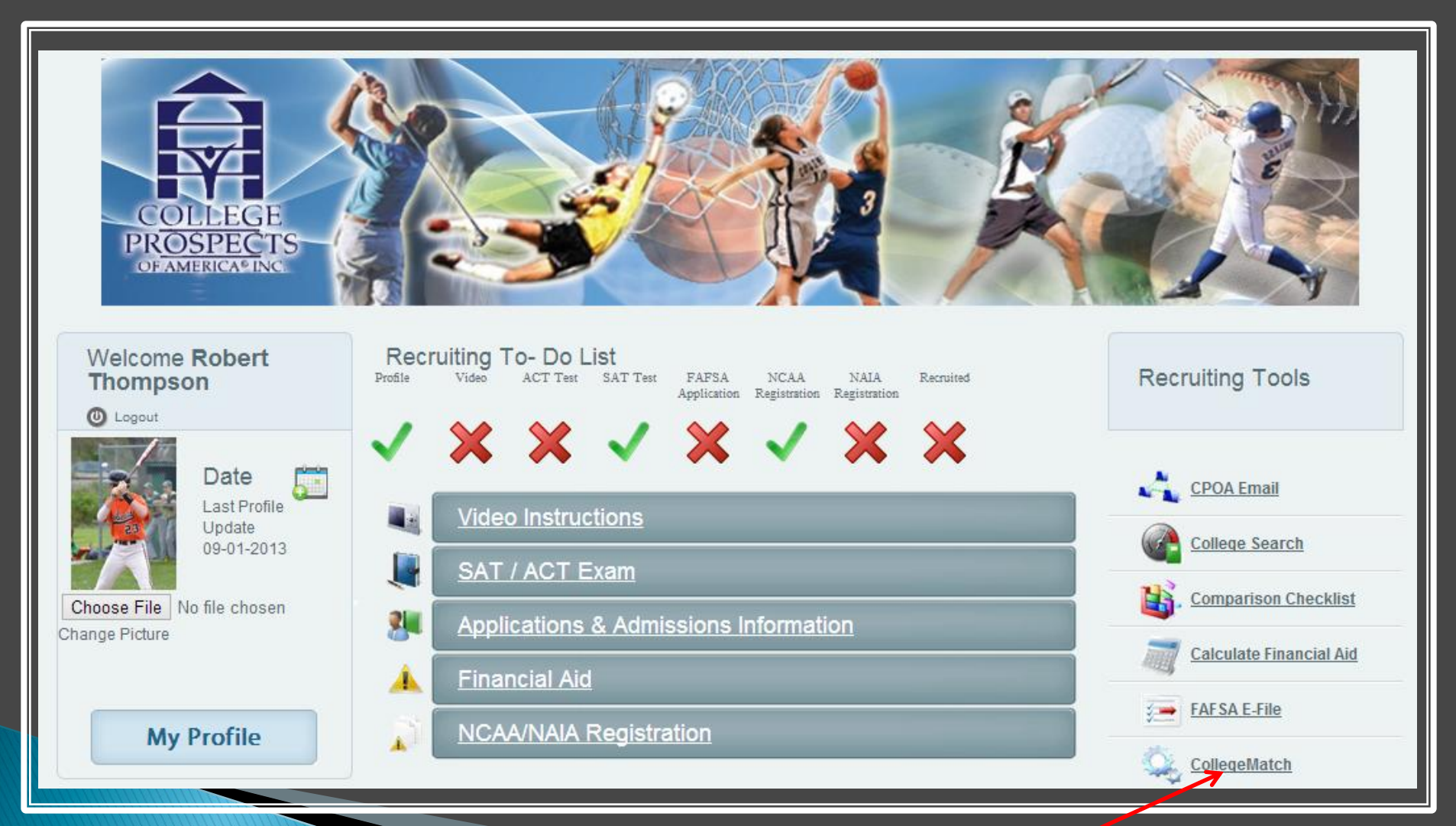

#### Click on CollegeMatch

### In order to access CollegeMatch, you must request activation of the service by clicking on the Activation link

| <u>CPOA CollegeMatch Tutorial</u> <u>Request CPOA CollegeMatch Activation</u> <u>Go To CPOA CollegeMatch Activation</u>                                                                                                    | <u>CollegeMatch</u> |
|----------------------------------------------------------------------------------------------------|---------------------|
| We strongly recommend downloading and running this page using Google Chrome. Other browsers may experience is:                                                                                                    | ues.                |
|                                                                                                    | <u>(1)</u>          |
|                                                                                                    |                     |
| Hello Guest!   Log In                                                                                                    |                     |
|                                                                                                    |                     |
|                                                                                                    |                     |
| You can do a personalized search of colleges and universities and obtain detailed information about admissions, costs, financial aid, programs of study,                                                                                                    | college             |
| coaches' names and contact information, and much more!                                                                                                    |                     |
| COLLEGE How does it work?                                                                                                    |                     |
| OF AMERICATING NEW LOCAL CONTRACT OF A CONTRACT OF A CONTR |                     |
| Need help? Contact Client Services                                                                                                    |                     |
|                                                                                                    |                     |
|                                                                                                    |                     |
| User Login                                                                                                    |                     |
|                                                                                                    |                     |
| Email:                                                                                                    |                     |
| Password:                                                                                                    |                     |
|                                                                                                    |                     |
| Sign-In                                                                                                    |                     |
|                                                                                                    |                     |
|                                                                                                    |                     |

Once you have confirmed activation, log on using your MyCPOA credentials

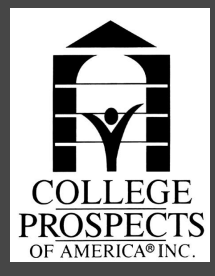

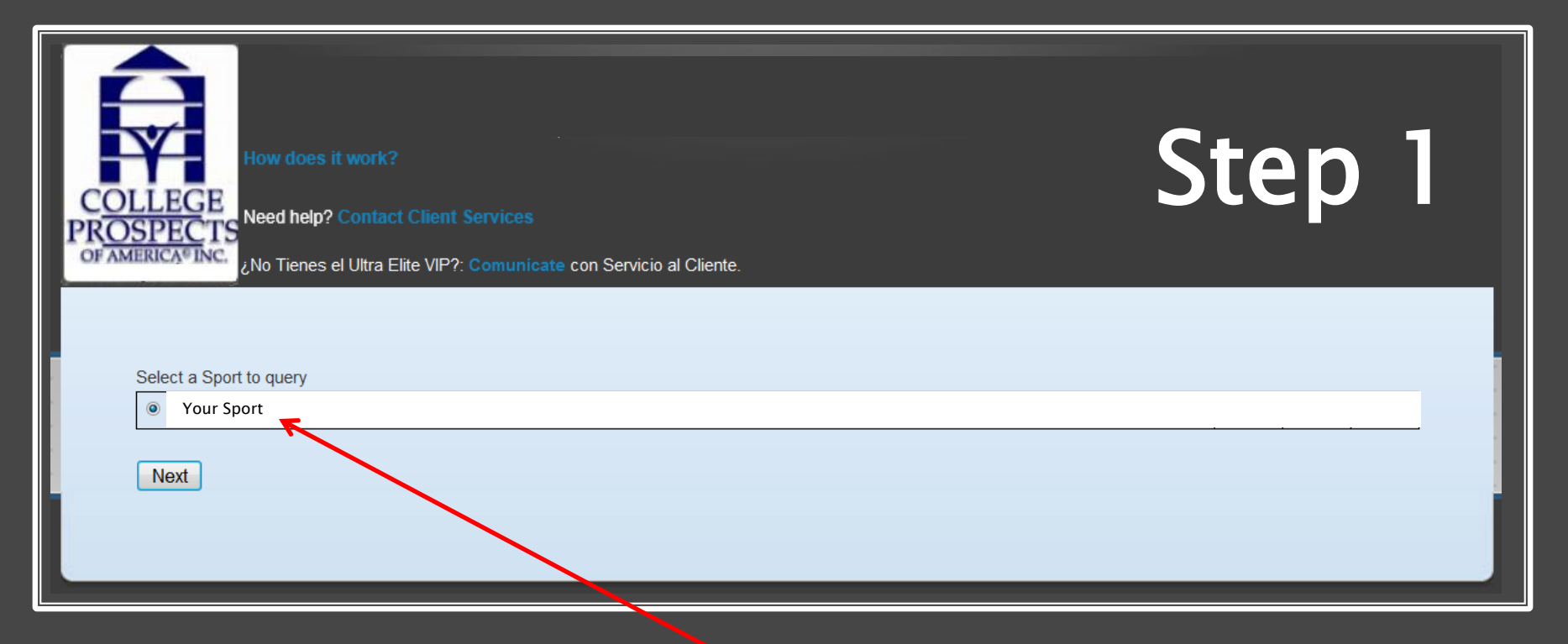

Your Sport will show up after you log on using your MyCPOA credentials

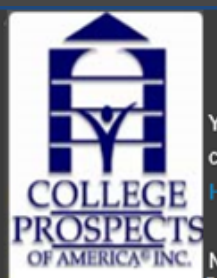

You can do a personalized search of colleges and universities and obtain detailed information about admissions, costs, financial aid, programs of study, college coaches' names and contact information, and much more!

low does it work?

Need help? Contact Client Services

Step 2

For maximum results consider the factors that are most important to you.

Hold the control or command key to select multiple options

|             |                    |                                     |                |                 | MATC      | HFIT®—       |                   |             |              |
|-------------|--------------------|-------------------------------------|----------------|-----------------|-----------|--------------|-------------------|-------------|--------------|
| SAT         | 1250               |                                     |                | ACT             | 27        |              | (                 | GPA 3.5     |              |
|             | Tennessee<br>Texas |                                     | ^              |                 |           |              |                   |             |              |
| Chata       | Utah               |                                     |                | T               | <b>F</b>  |              | The state         |             |              |
| State       | Vermont            |                                     | *              | Type of Program | Four year |              | Y Type of Institu | PUBLIC      | v            |
|             | NAIA               | ^                                   |                |                 |           |              | ٨                 |             |              |
| Affiliation | NCAA I<br>NCAA II  | ~                                   |                |                 |           |              | ſ                 |             |              |
|             |                    |                                     |                |                 |           |              |                   |             |              |
| College Cha | aracteristics      |                                     | $\sim$         |                 |           |              | School size       | Medium \vee |              |
|             |                    | Biology<br>Business A<br>Business I | \dmin<br>lanac | istration       |           | • ^          |                   |             |              |
| Programs    | Interested in      | Commerce                            |                |                 |           | <b>1</b>     | Number of seniors | 0-5         | $\checkmark$ |
|             |                    | Associate                           |                |                 | ^         | 7            |                   |             |              |
| Degrees     | Interested In      | Doctoral                            |                |                 | ×         | /            | On Campus Housing | Yes         | ~            |
| Religio     | us Affiliation     | Non-Affilia                         | ted            |                 |           | $\checkmark$ | Desired Position  | All         | ~            |
|             | Tuition            | 16001 – 28                          | 3000           | ×               |           |              |                   |             |              |
|             |                    |                                     |                |                 |           |              |                   |             |              |

Search

#### STEPS TO FOLLOW:

- A. Enter your search criteria (SAT = Math + Critical Reading)
- B. Add additional filters
- C. Click on the "Search" Button

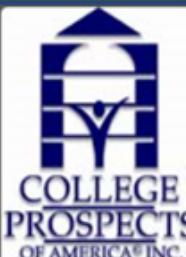

You can do a personalized search of colleges and universities and obtain detailed information about admissions, costs, financial aid, programs of study, college coaches' names and contact information, and much more!

C Need help? Contact Client Services

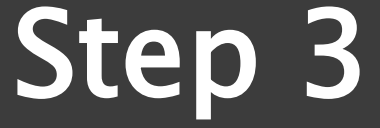

| School                           | SAT  | ACT | GPA | State   | Type of Program | Type of Institution |
|----------------------------------|------|-----|-----|---------|-----------------|---------------------|
| University of Central Florida    | 1175 | 25  | 3   | Florida | Four year       | PUBLIC              |
| University of North Florida      | 1130 | 23  | 3.2 | Florida | Four year       | PUBLIC              |
| University of South Florida      | 1185 | 26  | 3.8 | Florida | Four year       | PUBLIC              |
| Florida Atlantic University      | 1020 | 23  | 3   | Florida | Four year       | PUBLIC              |
| Florida International University | 1085 | 22  | 3   | Florida | Four year       | PUBLIC              |
| Jacksonville University          | 1015 | 22  | 3   | Florida | Four year       | PRIVATE             |
| Stetson University               | 1135 | 24  | 3.5 | Florida | Four year       | PRIVATE             |

### View your Search Results. Then click on the name of a School.

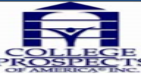

ratio

Scholarships-

Expenses by

School Size:

Degrees:

Address

Estimated # of

Total #of Players

Achievements

Roster In State: Roster Out State Roster Out of

Graduation(%) Freshman

Receiving inancial Aid-Athletic Freshman

Receiving Financial Aid-Academic

Most Recent Record:

# of Games at:

Camp or Clinic

Description of Teams Style of

for the Team Top 3 Teams on

Schedules

dates Coach

Play

Scholarships Program Profile

on Varsity

Affiliation

Country Seniors on Team:

Email

Programs:

Academic

Yes

Medium

Nickname /Colors Dolphins/Green, White

Varies

NCAA I

4-13-1

Fall-18 Spring- Winter-0

Contact Coach for Information

Stetson, High Point, Belmont,

Bachelors, Masters

arts History

rpratt@ju.edu

Year (Includes Tuitions, Fees

Rooms and Board and books)

2800 University Blvd. North

Home games are played at

Ashley Sports Complex.

| OLLEGE<br>OSPECTS | can do a personalized search of college<br>thes' names and contact information, an<br>'does it work?<br>d help? Contact Client Services | s and universities and o<br>d much morei | btain detailed information about ad | missions, costs, finar | ncial aid, programs of stu |
|-------------------|----------------------------------------------------------------------------------------------------|------------------------------------------|-------------------------------------|------------------------|----------------------------|
| School Name:      | Jacksonville University                                                                                                    |                                          |                                     |                        |                            |
| Email             | admissions@ju.edu                                                                                                    | Address                                  | 2800 University Boulevard North     | Phone                  | 800-225-2027               |
| City, State, Zip  | Jacksonville Florida 32211-3394                                                                                                    | Website                                  | www.jacksonville.edu                |                        |                            |
| Founded           | 1934                                                                                                    | Туре:                                    | Four year PRIVATE                   |                        |                            |
| Speciality:       | Liberal Arts                                                                                                    | CampusHousing:                           | Yes                                 | Religion:              | Non-Affiliated             |
| SAT/ ACT/ GPA     | 1015/22/3                                                                                                    | Undergraduate                            | 3007                                | Graduate               | 384                        |
|                   |                                                                                                    | Enrollment                               |                                     | Enrollment             |                            |
| Male / Female     | 53:47                                                                                                    | Student / Faculty                        | 10:1                                |                        |                            |

NCAA I

2 NCAA Tournament Appearances, 2 Conference Championships, 16 All-Regional Honors, 4 All Americans, 2 Aca

Rvan Pratt

904-256-7424

Program began in 1957.

Yes

36200

Biology Business Administration Business Management Communications Communications Technologies Education Engineering Language and Literature Foreign Languages and Literature Health Professions/Related Medical Sciences Law and Legal Studies L

Arts Mathematics Parks/Recreation Philosophy/Religion Physical Sciences Social Sciences Theology Transportation Visual/Performing

letro Atlantic Athletic Conference

Out of State:

City, State, Zip

Phone

Athletic

Website

Todd Eason, teason1@ju.edu Andrew Dailey, adailey1@ju.edu

36200

Jacksonville, Florida, 32211

http://www.judolphins.com/home/default/

mic All-Americans, 75 Academic

904-256-7420

English

eral

ratio Athletic:

Division

Conference

Program Profile

Positions Needed All Central Midfielder, Forward, Goalkeeper, Outside Midfielder, Central Defender, Outside Defender, Sweeper

Coach

History

Assistant

Coaches

All-Conference Honors and several All-Conference Honors

Fax

In State:

## Step 4

View detailed athletic and academic information the on school selected!

Admissions

Costs

•Financial aid

•Programs of study

•Name/Contact Information of Coaches & **Assistant Coaches** 

•Athletic Links and Team Rosters/Season Information

 Positional Needs &Requirements

•Print to PDF

Go Back To PDF

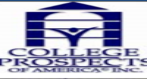

| You can do a personalized search of colleges and universities and obtain detailed information about<br>coaches' names and contact information, and much more!<br>How does it work? |
|----------------------------------------------------------------------------------------------------|
| Need help? Contact Client Services                                                                                                    |

| School Name:     | Jacksonville University                                                                                                    |                   |                                 |               |                |  |  |
|------------------|----------------------------------------------------------------------------------------------------|-------------------|---------------------------------|---------------|----------------|--|--|
| Email            | admissions@ju.edu                                                                                                    | Address           | 2800 University Boulevard North | Phone         | 800-225-2027   |  |  |
| City, State, Zip | Jacksonville Florida 32211-3394                                                                                                    | Website           | www.jacksonville.edu            |               |                |  |  |
| Founded          | 1934                                                                                                    | Туре:             | Four year PRIVATE               |               |                |  |  |
| Speciality:      | Liberal Arts                                                                                                    | CampusHousing:    | Yes                             | Religion:     | Non-Affiliated |  |  |
| SAT/ ACT/ GPA    | 1015/22/3                                                                                                    | Undergraduate     | 3007                            | Graduate      | 384            |  |  |
|                  |                                                                                                    | Enrollment        |                                 | Enrollment    |                |  |  |
| Male / Female    | 53:47                                                                                                    | Student / Faculty | 10:1                            |               |                |  |  |
| ratio            |                                                                                                    | ratio             |                                 |               |                |  |  |
| Scholarships-    | Yes                                                                                                    | Athletic:         | Yes                             |               |                |  |  |
| Academic         |                                                                                                    |                   |                                 |               |                |  |  |
| Expenses by      | Year (Includes Tuitions, Fees,                                                                                                    | In State:         | 36200                           | Out of State: | 36200          |  |  |
|                  | Rooms and Board and books)                                                                                                    |                   |                                 |               |                |  |  |
| School Size:     | Medium                                                                                                    |                   |                                 |               |                |  |  |
| Degrees:         | Bachelors, Masters                                                                                                    |                   |                                 |               |                |  |  |
| Programs:        | Biology Business Administration Business Management Communications Communications Technologies Education Engineering Engish        |                   |                                 |               |                |  |  |
|                  | Language and Literature Foreign Languages and Literature Health Professions/Related Medical Sciences Law and Legal Studies Liberal |                   |                                 |               |                |  |  |
|                  | Arts Mathematics Parks/Recreation Philosophy/Religion Physical Sciences Social Sciences Theology Transportation Visual/Performing  |                   |                                 |               |                |  |  |
|                  | arts History                                                                                                    |                   |                                 |               |                |  |  |

City, State, Zip

Phone

Athletic

Website

Jacksonville, Florida, 32211

http://www.judolphins.co

904-256-7420

1. Click on the **My** Profile button in your **MyCPOA** Portal

2. Click on the CPOA Email link in your **MyCPOA Portal** 

| Address           | 2800 University Blvd. North     | Division         | NCAAT                         | City   |
|-------------------|---------------------------------|------------------|-------------------------------|--------|
| Nickname /Colors  | Dolphins/Green, White           | Coach            | Ryan Pratt                    | Pho    |
| Email             | rpratt@ju.edu                   | Fax              | 904-256-7424                  | Ath    |
|                   |                                 |                  |                               | Web    |
| Estimated # of    | Varies                          | Conference       | Metro Atlantic Athletic Confe | erence |
| Scholarships      |                                 |                  |                               |        |
| Program Profile   | Home games are played at        | Program Profile  | Program began in 1957.        |        |
|                   | Ashley Sports Complex.          | History          |                               |        |
| Total #of Players | 17                              | Assistant        | -                             |        |
| on Varsity        |                                 | Coaches          |                               |        |
| Affiliation       | NCAA I                          | ·                |                               | - 0    |
| Achievements      | 2 NCAA Tournament Appearance    | s, 2 Conference  |                               |        |
|                   | All-Conference Honors and sever | al All-Conferenc |                               |        |
| Roster In State:  | 7                               |                  |                               |        |
| Roster Out State  | 4                               |                  | COLLECE                       |        |
| Roster Out of     | 6                               |                  | COLLEGE                       | . /    |
| Country           |                                 |                  | PROSPECTS                     |        |
| Seniors on Team:  | 0                               |                  | OF AMERICA® INC.              |        |
| Graduation(%)     |                                 |                  |                               |        |
|                   |                                 |                  |                               |        |

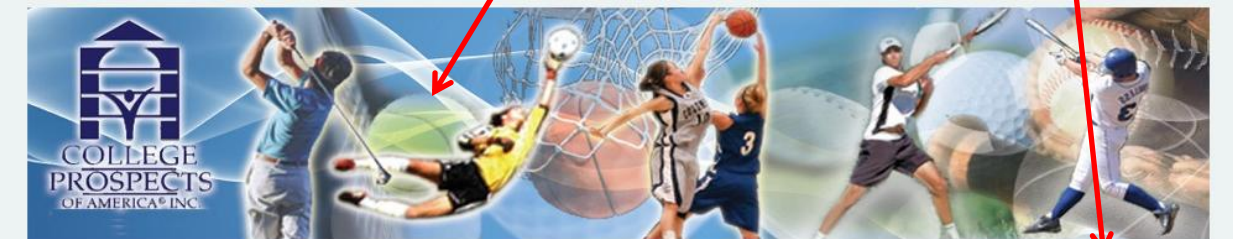

/home/default/

ns of stu

Step 5 If you wish to Send your CPOA Profile to the Coach:

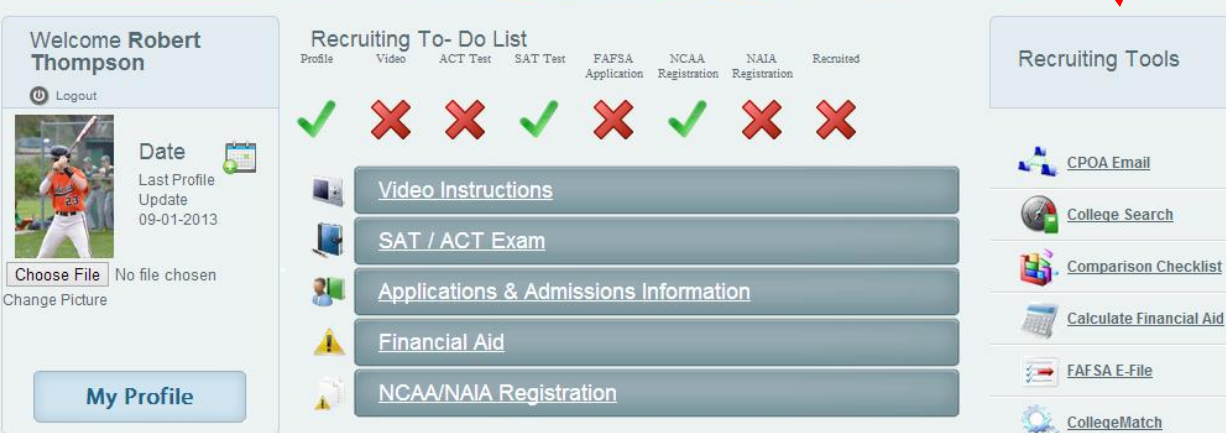

## Step 6 Directly from your MyCPOA E-mail, paste your profile onto a new e-mail and send your CPOA profile that coach!

| Email                          | Inbox 599 messer of unread                                                                    |                      |                                                                                                    |                                                |
|--------------------------------|-----------------------------------------------------------------------------------------------|----------------------|----------------------------------------------------------------------------------------------------|------------------------------------------------|
| Actions -                      | New Actions - Delete - View -                                                                 |                      | Reply Reply All Forward Delete Add • View • Print                                                                                                    |                                                |
| My Today Page                  | Q, Search                                                                                     | ×                    | New Message - Google                                                                                                    | e Chrome — 🗖 🗙                                 |
| Inbox (4) Chats                | From / Subject                                                                                | Date 👻 / Size        |                                                                                                    |                                                |
| Contacts<br>Deleted lterms     | CollegeWeekLive                                                                               | Fri, 11:18 PM        | webmail.cpoala.com/Main/frmCompose.aspx?popup=true                                                                                                    | ୍                                              |
| Deleted Messages               | Columbia College                                                                              | Fri, 8:19 PM         | Send Save as Draft Attach Files Link File From Storage Flags +                                                                                                    |                                                |
| Drafts (3)<br>Emailed Contacts | Join Columbia College for College/veekLive interr                                             | Fri, 6:07 PM         | To rpratigju edu                                                                                                    |                                                |
| Junk                           | Cornell University Soccer                                                                     | 8 7k                 | Co Boo                                                                                                    |                                                |
| Junk E-mail<br>Sent            | Re: University of Dallas Sooper                                                               | 228                  | subject Interested in Jacksonville State                                                                                                    |                                                |
| Sent Items<br>Sent Messages    | Peter Watkins<br>Re: (Video) Argentina FW/MF, 1920 SAT 102 TOI                                | Fri, 2:30 PM 29k     | B Z 및 T-n-H-H-Ta Ty Z ?? ?? ?? ?? ?? ?? ?? ?? ?? ?? ?? ?? ?                                                                                                    |                                                |
| Trash                          | Johnson, Kooten L.<br>RE: Monmouth College Soccer                                             | Frl, 12:44 PM<br>19k | Dear Coach Pratt,                                                                                                    |                                                |
| + By Type                      | Kevin Lee<br>RF: (Video) Argentina FW/MF: 1920 SAT 102 TO                                     | Fri, 11:26 AM        | My name is John Smith. If my academic and athletic results below are a fit for your program, you<br>can contact me directly by responding to this e-mail or at: johnsmith@mycpoa.com; |                                                |
|                                | Caravello, Maria isabel                                                                       | Thu, 5:48 PM         |                                                                                                    |                                                |
|                                | PW: Doc USA escaneados (PINAL) Caravello, María Isabel                                        | 0 1 8,615K           |                                                                                                    |                                                |
|                                | Doc USA escaneados                                                                            | 8 1 5,677k           |                                                                                                    | All-State FW/MD                                |
|                                | UCI Men's Soccer                                                                              | 48k                  | Y .                                                                                                    | 1920 SAT 102 TOEFL                             |
|                                | College Prospects of America<br>Recordatorio- Participa en el CPOA Webinar                    | Thu, 2:49 PM 22k     | COLLEGE<br>PROSPECTS                                                                                                    | 3.7 GPA 2013 Grad<br>View Online Video         |
|                                | <ul> <li>Hernandez, Demetrio</li> <li>RE: (Video) Argentina FVV/MF, 1920 SAT 102 1</li> </ul> | Thu, 2:40 PM 38k     |                                                                                                    |                                                |
|                                | leandrocid@cpoala.com<br>Version Div III                                                      | Wed, 11:44 PM        |                                                                                                    |                                                |
|                                | leandrocid@cpoala.com                                                                         | Wed, 11:34 PM        | Sport: Men's Soccer                                                                                                    |                                                |
|                                | leandrocid@cpoala.com                                                                         | Wed, 10:01 PM        | Graduation Date: Nov-Dec 2013                                                                                                    |                                                |
|                                | speech Blake F. Johnson                                                                       | 1k Wed, 4:04 PM      | Available: 2014 FALL                                                                                                    |                                                |
|                                | Lawrence University Futbol                                                                    | 8 79k                | <u>View Online Video</u>                                                                                                    |                                                |
|                                | Play at Allan Hancock College Mens Soccer                                                     | 28                   | General                                                                                                    |                                                |
|                                | CollegeWeekLive<br>Learn about top graduate programs, US admission                            | Wed, 1:16 PM<br>18k  | Name: John Smith<br>Address Line 1: 123 Avenue                                                                                                    |                                                |
|                                | Taal, Frankle<br>RE: (Video) Argentina FW/MF, 1920 SAT 102 TO                                 | Wed, 1:16 PM 24k     | Address Line 2:<br>City: Anywhere State: Taylo Zin:                                                                                                    |                                                |
|                                | Greg Wilson<br>Re: (Video) Argentina FW/MF, 1920 SAT 102 TO                                   | Tue, 10:59 PM        | Curry: Anywhere State: Texas Lip:<br>Country: USA                                                                                                    |                                                |
|                                | Blake Ordell Bits (Midea) Assessment Bits EMILIAE 1000 CAT 100 TO                             | Tue, 7:49 PM         | Phone 1: 125 456 /896<br>Phone 2:                                                                                                    | Coaches Call 1-888-ASK-CPOA                    |
|                                | Bryan Kuderman                                                                                | 428                  | Email: johnsmith@mycpoa.com<br>Date of Birth: 05-17-1996                                                                                                    | For All Your Recruiting Needs <u>E-mail Us</u> |
|                                | Coach Bryan Kuderman-Men's Soccer Chris Dinwiddle                                             | 8 307k 11            | Academics                                                                                                    |                                                |
|                                | SBU Soccer                                                                                    | 5k                   | GPA Estimate: 3.7                                                                                                    |                                                |
|                                | FW: Peninsula College Soccer Interest                                                         | () 38k               | SATM: 650 SATCR: 670 SAT Total: 1920                                                                                                    | Stats/Additional Info                          |
|                                | Shane Rineer<br>Haverford College Men's Soccer                                                | Tue, 4:39 PM 📕       | Career Ambition: Civil Engineering                                                                                                    | Height 60"                                     |
|                                | Ferrell, Trevor<br>Trine University Soccer                                                    | Tue, 4:38 PM<br>13k  | High School Information                                                                                                    | Weight: 146                                    |
|                                | Greg Wilson<br>Re: (Video) Argentina FW/MF, 1920 SAT 102 TO                                   | Tue, 4:04 PM         | High School: Any High School USA                                                                                                    | Dominant Hand: Right                           |
|                                | - Mannall Jon                                                                                 | Tue 358 PM           | Coach: Tom Roberts                                                                                                    | Dominant Leg: Right                            |

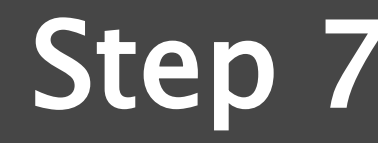

Click on the "CollegeMatch" link, do as many searches and send your profile to as many coaches as you would like during your CollegeMatch activaction

#### CPOA CollegeMatch Tutorial Request CPOA CollegeMatch Activation Go To CPOA CollegeMatch We strongly recommend downloading and running this page using Google Chrome. Other browsers may experience issues. You can do a personalized search of colleges and universities and obtain detailed information about admissions, costs, financial aid, programs of study, college coaches' names and contact information, and much more! Need help? Contact Client Services For maximum results consider the factors that are most important to you. Hold the control or command key to select multiple options -MATCHFIT® SAT ACT **GPA** South Carolina ~ South Dakota Tennessee Texas Š Type of Program V Type of Institution $\sim$ State NAIA NCAA I Ý Affiliation NCAA II More Options Search Sport School SAT ACT GPA State Type of Program Type of Institution Men's Soccer Western Texas College 1000 19 2 Two year PUBLIC Texas Men's Soccer Richland College 500 11 2 Texas Two year PUBLIC 3 PRIVATE Men's Soccer St. Edward's University 1135 25 Texas Four year Men's Soccer St. Mary's University PRIVATE 950 23 3.4 Texas Four year

\* Screen Shots are for demonstration purposes only, actual screen shots and results may vary

### Already a CPOA Client? <u>Click Here to Access CollegeMatch</u>

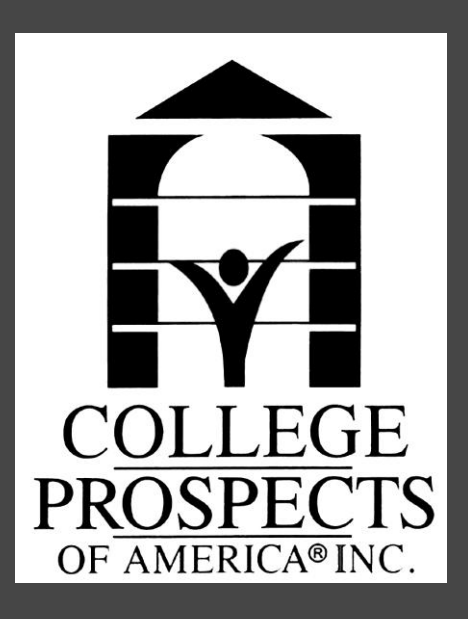

 $^{st}$  Screen Shots are for demonstration purposes only, actual screen shots and results may vary